คู่มือการใช้งานระบบอุทธรณ์ออนไลน์ กรณีอุปกรณ์อวัยวะเทียม (รองเท้าเบาหวาน) (User Manual) สำหรับเจ้าหน้าที่โรงพยาบาล

VERSION 1.1

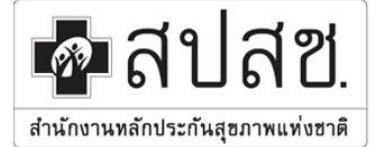

"ศูนย์ราชการเฉลิมพระเกียรติ ๘๐ พรรษา ๕ ธันวาคม ๒๕ ๕๐" เลขที่ ๑๒๐ หมู่ ๓ ชั้น ๒-๔ อาการรวมหน่วยงานราชการ ฉนนแจ้ง วัฒนะ แขวงทุ่งสองห้อง เขตหลักสี่ กรุงเทพมหานคร ๆ ๑๐๒๑๐ โทรศัพท์ เบอร์กลาง ๐๒ ๑๔๑ ๔๐๐๐ โทรสาร ๐๒ ๑๔๓ ธ๙๓๓๐ www.nhso.go.th

คำนำ

ตามที่สำนักงานหลักประกันสุขภาพแห่งชาติ (สปสช.) ได้มีนโยบายให้มีการจัดทำระบบ Audit Online เพื่อให้ หน่วยงานสามารถค้นหา บันทึกข้อมูล และตรวจสอบการใช้บริการทางการแพทย์จาก สปสช. โดยผ่านทางโปรแกรม คอมพิวเตอร์ มีการปรับปรุงพัฒนาระบบการตรวจสอบ ให้ได้มาตรฐานอย่างต่อเนื่อง สามารถนำข้อมูลจากการใช้ บริการของหน่วยงานต่างๆ มาตรวจวิเคราะห์ เพื่อนำไปสู่การพัฒนาระบบงานประกันสุขภาพที่มีประสิทธิภาพ และ สนับสนุนให้เกิดความเชื่อมโยงในการนำข้อมูลมาใช้กับส่วนงานที่เกี่ยวข้องภายในสำนักงานหลักประกันสุขภาพให้มี ความคล่องตัวมากยิ่งขึ้น

ดังนั้นสำนักงานหลักประกันสุขภาพแห่งชาติ (สปสช.) จึงได้จัดทำเอกสารคู่มือการใช้งาน Audit Online โดย มีรายละเอียดการทำงานของโปรแกรมและอธิบายขั้นตอนการทำงานของโปรแกรมไว้อย่างละเอียด

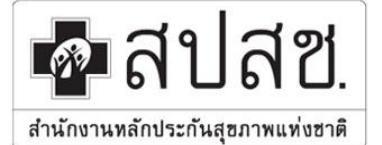

### สำนักงานหลักประกันสุขภาพแห่งชาติ "ศูนย์ราชการเฉลิมพระเกียรติ ๘๐ พรรษา ๕ ธันวาคม ๒๕๕๐" เลขที่ ๑๒๐ หมู่ ๑ ชั้น ๒-๔ อาการรวมหน่วยงานราชการ ฉนนแจ้ง

"ศูนย์ราชการเฉลิมพระเกียรติ ๘๐ พรรษา ๕ ธันวาคม ๒๕๕๐" เลขที่ ๑๒๐ หมู่ ๓ ชั้น ๒-๔ อาคารรวมหน่วยงานราชการ ถนนแจ้ง วัฒนะ แขวงทุ่งสองห้อง เขตหลักสี่ กรุงเทพมหานคร ๆ ๑๐๒๑๐ โทรศัพท์ เบอร์กลาง ๐๒ ๑๔๑ ๔๐๐๐ โทรสาร ๐๒ ๑๔๓ ธ๗๓๐ www.nhso.go.th

สารบัญ

#### หัวข้อ

| การเข้าใช้งานระบบอุทธรณ์ออนไลน์                    | 4  |
|----------------------------------------------------|----|
| ข้อมูลอุทธรณ์                                      | 7  |
| ภาพรวมการยื่นอุทธรณ์                               | 11 |
| ข้อมูลทั่วไป                                       |    |
| การวินิจฉัยโรค                                     |    |
| หัตถการ                                            | 13 |
| เอกสารประกอบอุทธรณ์                                | 14 |
| ค่าอวัยวะเทียม/อุปกรณ์บำบัดรักษา                   | 15 |
| เหตุผลประกอบเงื่อนไขการจ่ายชดเชยอุปกรณ์อวัยวะเทียม |    |

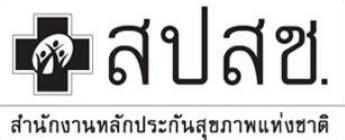

"ศูนย์ราชการเฉลิมพระเกียรติ ๘๐ พรรษา ๕ ธันวาคม ๒๕๕๐" เลขที่ ๑๒๐ หมู่ ๓ ชั้น ๒-๔ อาคารรวมหน่วยงานราชการ ถนนแจ้ง วัฒนะ แขวงทุ่งสองห้อง เขตหลักสี่ กรุงเทพมหานคร ๆ ๑๐๒๑๐ โทรศัพท์ เบอร์กลาง ๐๒ ๑๔๑ ๔๐๐๐ โทรสาร ๐๒ ๑๔๓ ธ๙๓๐ .

#### www.nhso.go.th

#### การเข้าใช้งานระบบอุทธรณ์ออนไลน์

การเข้าใช้งานระบบอุทธรณ์ออนไลน์ ผู้ใช้งานสามารถเข้าใช้งานผ่าน Web Browser โดยมีขั้นตอนดังนี้

 ให้ Double Click ที่ Icon Google Chrome เมื่อปรากฏหน้าจอโปรแกรม Google Chrome ให้พิมพ์ URL : http://audit.nhso.go.th/auditonline ลงในช่อง URL หรือ Address จะปรากฏหน้าจอหลักของระบบอุทธรณ์ ออนไลน์ดังภาพ

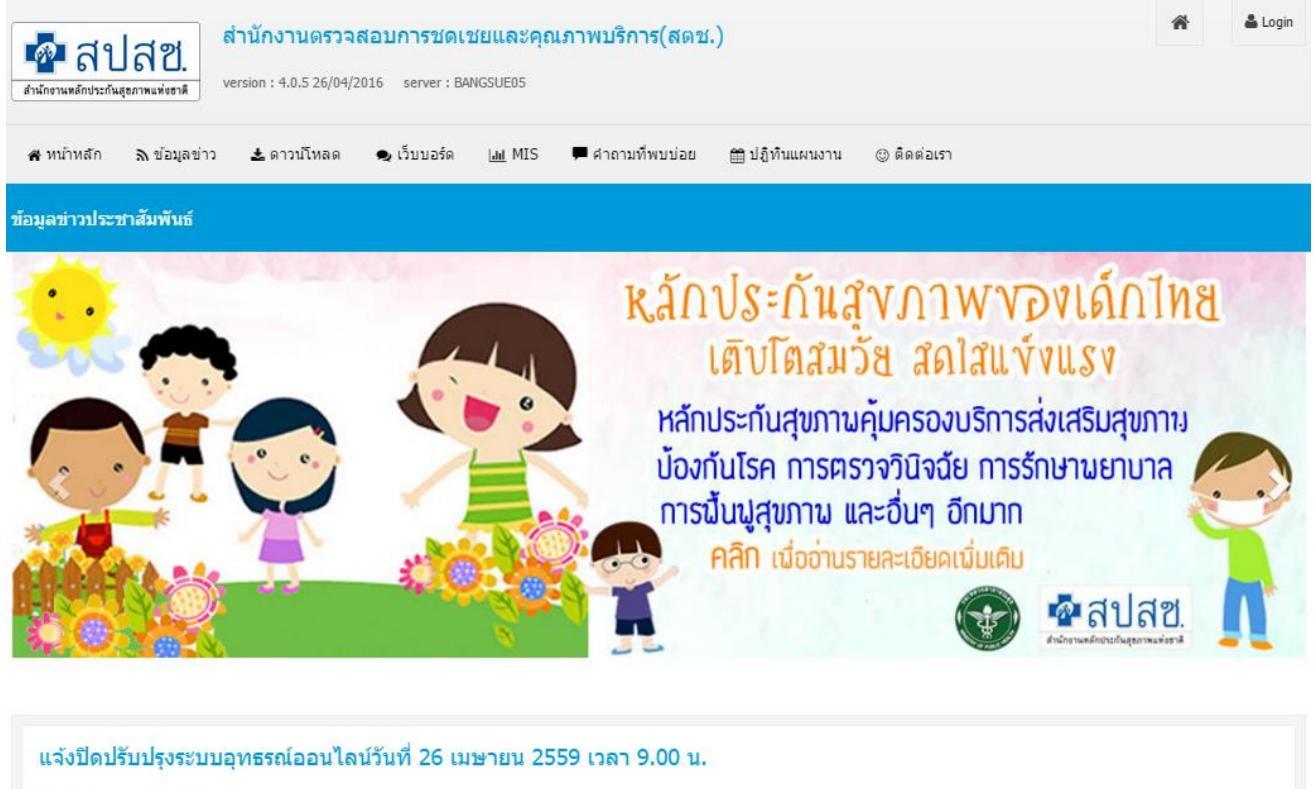

เรียนผู้บริหารและเจ้าหน้าที่ทุกท่าน

ขอแจ้งหยุดระบบอุทธรณ์ออนไลน์ชั่วคราว เพื่อปรับปรุงฟังก์ชันต่างๆให้เหมาะสมและสอดคล้องการใช้งานในปัจจุบัน และเพิ่มฟังก์ชั่นเพื่อรองรับงานตรวจสอบที่เพิ่มขึ้น ทั้งนี้ตั้งแต่เวลา 9.00 - 12.00 น.วันที่ 26/04/2559 และสามารถเข้าใช้งานได้อีกครั้งตั้งแต่เวลา 12.00 น. วันที่ 26/04/2559 เป็นต้นไป

ภาพหน้าจอหลักระบบอุทธรณ์ออนไลน์

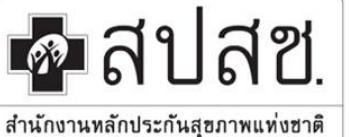

"สูนข์ราชการเฉลิมพระเกียรติ ๘๐ พรรษา ๕ ธันวาคม ๒๕๕๐" เลขที่ ๑๒๐ หมู่ ๓ ชั้น ๒-๔ อาคารรวมหน่วยงานราชการ ถนนแจ้ง วัฒนะ แขวงทุ่งสองห้อง เขตหลักสี่ กรุงเทพมหานคร ๆ ๑๐๒๑๐ โทรศัพท์ เบอร์กลาง ๐๒ ๑๔๑ ๔๐๐๐ โทรสาร ๐๒ ๑๔๓ ฮ๗๓๐ www.nhso.go.th

2. จากหน้าจอหลักให้ผู้ใช้งานเลือกที่ปุ่ม [ Login ] ดังภาพ จะปรากฏหน้าต่าง จากนั้นให้ระบุชื่อผู้ใช้ และรหัสผ่าน จากนั้นคลิกปุ่ม [ เข้าสู่ระบบ] เพื่อเข้าใช้งานระบบอุทธรณ์ออนไลน์ ดังภาพ

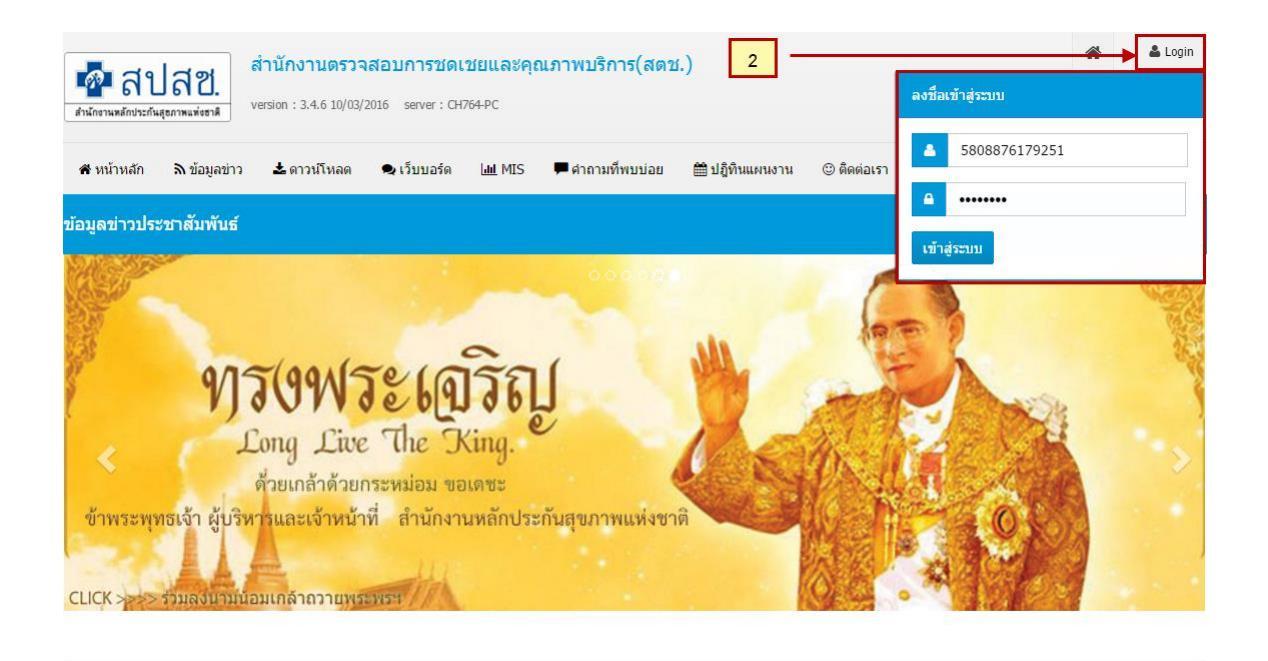

ภาพหน้าจอหลักการ Login เข้าใช้งานระบบอุทธรณ์ออนไลน์

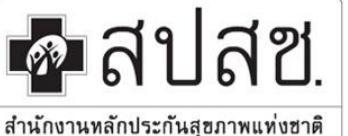

"ศูนย์ราชการเถลิมพระเกียรติ ๘๐ พรรษา ๕ ธันวาคม ๒๕๕๐" เลขที่ ๑๒๐ หมู่ ๑ ชั้น ๒-๔ อาคารรวมหน่วยงานราชการ ถนนแจ้ง วัฒนะ แขวงทุ่งสองห้อง เขตหลักสี่ กรุงเทพมหานคร ฯ ๑๐๒๑๐ โทรศัพท์ เบอร์กลาง ๐๒ ๑๔๑ ๔๐๐๐ โทรสาร ๐๒ ๑๔๓ ธ๙๓๐

www.nhso.go.th

 เมื่อผู้ใช้งานได้ทำการ Login เข้าใช้งานแล้วจะปรากฏหน้าจอหลักของระบบอุทธรณ์ออนไลน์ ซึ่งจะปรากฏชื่อ นามสกุล , ตำแหน่ง และหน่วยงานของผู้ใช้งาน พร้อมสิทธิที่ได้รับจากการกำหนดสิทธิการใช้งานของผู้ดูแลระบบ ดังภาพ

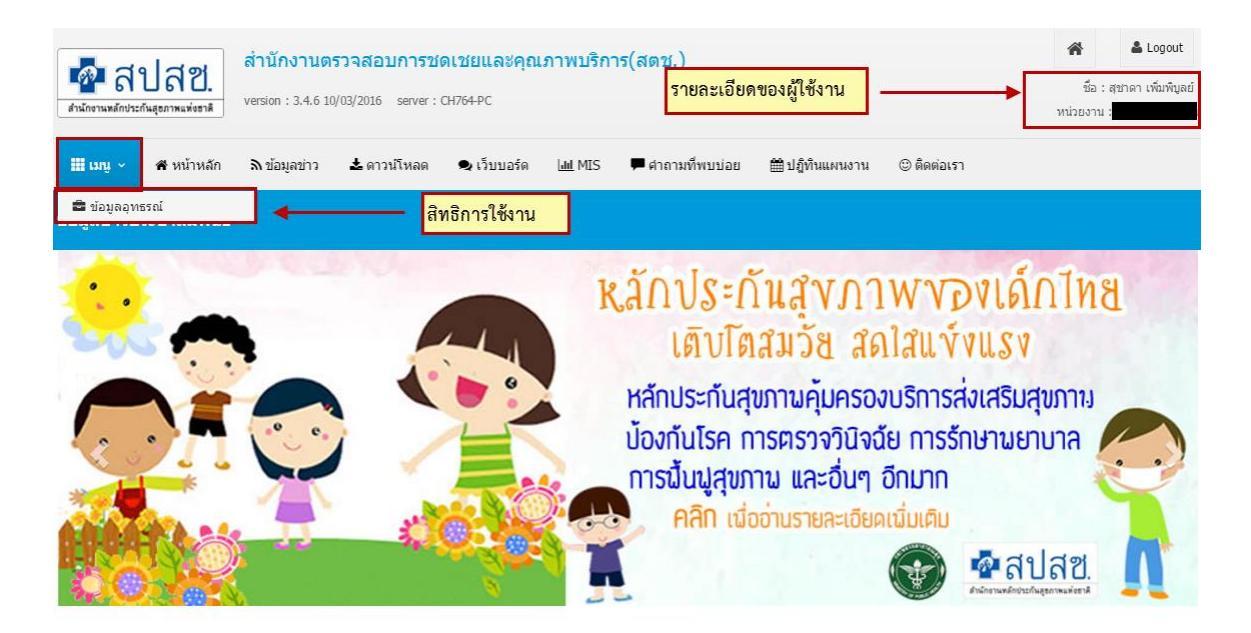

ภาพหน้าจอแสดงรายละเอียดของผู้ใช้งานและสิทธิ์การใช้งาน

จากภาพข้างต้น สำหรับผู้ใช้งานที่เป็นโรงพยาบาล จะประกอบด้วยเมนูการใช้งานดังนี้ เมนูข้อมูลอุทธรณ์ : สำหรับให้หน่วยบริการยื่นอุทธรณ์เวชระเบียน

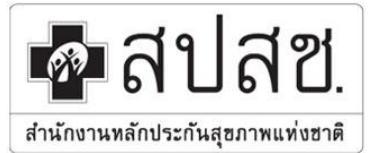

"สูนย์ราชการเฉลิมพระเกียรติ ๘๐ พรรษา ๕ ธันวาคม ๒๕ ๕๐" เลขที่ ๑๒๐ หมู่ ๓ ชั้น ๒-๔ อาคารรวมหน่วยงานราชการ ถนนแจ้ง วัฒนะ แขวงทุ่งสองห้อง เขตหลักสี่ กรุงเทพมหานคร ๆ ๑๐๒๑๐ โทรศัพท์ เบอร์กลาง ๐๒ ๑๔๑ ๔๐๐๐ โทรสาร ๐๒ ๑๔๓ ៩๗๓๐ www.nhso.go.th

### ข้อมูลอุทธรณ์

ข้อมูลอุทธรณ์ เป็นเมนูที่แสดงรายการข้อมูลที่ได้มีการตรวจสอบเวชระเบียน เพื่อให้หน่วยบริการทำการ ตรวจสอบและขอยื่นอุทธรณ์ โดยมีขั้นตอนดังนี้

 เมื่อเข้าใช้งานระบบอุทธรณ์ออนไลน์แล้ว ให้เลือกที่เมนูข้อมูลอุทธรณ์ ระบบจะแสดงหน้าจอหลักของข้อมูลอุทธรณ์ ดังภาพ

| ข้อมูลอุทธรณ์  |      |          |               |            |           |                 |                 |                 | ข้อมูลอุทธรณ์     |
|----------------|------|----------|---------------|------------|-----------|-----------------|-----------------|-----------------|-------------------|
|                |      |          |               |            |           |                 |                 |                 |                   |
|                |      | เขด :    |               |            |           | จังหวัด :       | เชียงราย        |                 |                   |
|                |      | 5W.:     |               |            |           | ประเภทข้อมูล :  | ทั้งหมด         | •               |                   |
|                |      |          |               |            |           |                 |                 |                 |                   |
|                |      |          |               |            |           |                 |                 |                 | ค้นหา             |
|                |      |          |               |            |           |                 |                 | 3               | 10 • <b>III</b> • |
| ประเภท         | ป    | ครั้งที่ | รอบที่อุทธรณ์ | จำนวนทั้งห | จำนวนรายก | วันที่เริ่มอุทธ | วันที่สิ้นสุดอุ | วันที่เริ่มพิจา | วันที่สิ้นสุดพิ   |
| รองเท้าเบาหวาน | 2559 | 2        | 1             | 40         | (         | 0 11/05/2559    | 12/05/2559      | 13/05/2559      | 14/05/2559        |
| « < 1          | > »  |          |               |            |           |                 |                 |                 | ทั้งหมด 1 รายการ  |

ภาพหน้าจอหลักข้อมูลอุทธรณ์

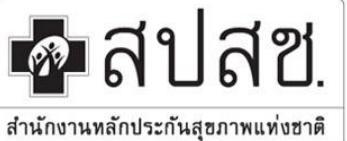

"สูนย์ราชการเฉลิมพระเกียรติ ๘๐ พรรษา ๕ ธันวาคม ๒๕ ๕๐" เลขที่ ๑๒๐ หมู่ ๓ ชั้น ๒-๔ อาคารรวมหน่วยงานราชการ ถนนแจ้ง วัฒนะ แขวงทุ่งสองห้อง เขตหลักสี่ กรุงเทพมหานคร ฯ ๑๐๒๑๐ โทรศัพท์ เบอร์กลาง ๐๒ ๑๔๑ ๔๐๐๐ โทรสาร ๐๒ ๑๔๓ ฮ๙๓๐

www.nhso.go.th

2. จากหน้าจอหลักข้อมูลอุทธรณ์ ให้เลือกรายการตามประเภทข้อมูลที่ตรวจสอบ ดังภาพ

| ข้อมูลอุทธรณ์  |      |          |                |            |           |                 |                 |                 | ข้อมูลอุทธรณ์    |
|----------------|------|----------|----------------|------------|-----------|-----------------|-----------------|-----------------|------------------|
|                |      |          |                |            |           |                 |                 |                 |                  |
|                |      | เขต :    |                |            |           | จังหวัด :       | เชียงราย        |                 |                  |
|                |      | sw.:     |                |            |           | ประเภทข้อมูล :  | ทั้งหมด         | •               |                  |
|                |      |          | เลือกประเภทศัย | NIA        |           |                 |                 |                 | คับหา            |
|                |      |          | *              |            |           |                 |                 | Ð               | 10 • 📰 •         |
| ประเภท         | ป    | ครั้งที่ | รอบที่อุทธรณ์  | จำนวนทั้งห | จำนวนรายก | วันที่เริ่มอุทธ | วันที่สิ้นสุดอุ | วันที่เริ่มพิจา | วันที่สิ่นสุดพิ  |
| รองเท้าเบาหวาน | 2559 | 2        | 1              | 40         |           | 0 11/05/2559    | 12/05/2559      | 13/05/2559      | 14/05/2559       |
| « < 1          | > »  |          |                |            |           |                 |                 |                 | ทั้งหมด 1 รายการ |

### ภาพหน้าจอเลือกประเภทข้อมูล

ประเภทข้อมูล หมายถึง ประเภทข้อมูลที่ตรวจสอบ ซึ่งประกอบด้วย ข้อมูลดังนี้

| ณ.หน่วย        | รวมศูนย์       | Stroke                               |
|----------------|----------------|--------------------------------------|
| Stemi          | Stent          | เครื่องช่วยฟัง                       |
| รองเท้าเบาหวาน | ข้อเข่า        | ນີ່ວ                                 |
| นวดแผนไทย      | ฟื้นฟูหลังคลอด | อวัยวะเทียม/อุปกรณ์บำบัดรักษาราคาแพง |

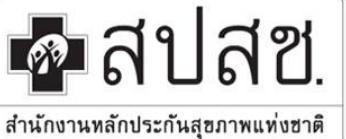

13373

รอยื่นอุทธรณ์

# สำนักงานหลักประกันสุขภาพแห่งชาติ

"สูนย์ราชการเฉลิมพระเกียรติ ๘๐ พรรษา ๕ ธันวาคม ๒๕ ๕๐" เลขที่ ๑๒๐ หมู่ ๓ ชั้น ๒-๔ อาคารรวมหน่วยงานราชการ ถนนแจ้ง วัฒนะ แขวงทุ่งสองห้อง เขตหลักสี่ กรุงเทพมหานกร ฯ ๑๐๒๑๐ โทรศัพท์ เบอร์กลาง ๐๒ ๑๔๑ ๔๐๐๐ โทรสาร ๐๒ ๑๔๓ ៩๗๓๐

www.nhso.go.th

 เมื่อเลือกรายการตามประเภทข้อมูลแล้ว จะปรากฏหน้าจอรายการข้อมูลอุทธรณ์ตามประเภทข้อมูลที่เลือก ดัง ภาพ

| ยการอุธรณ์ (รอบที่ 1) |                  |    |      |                      |            | ข้อมูลอุทธรณ์ » รายการอุเ |
|-----------------------|------------------|----|------|----------------------|------------|---------------------------|
|                       |                  |    |      |                      |            |                           |
| ประเภทข้อมูล          | : รองเท้าเบาหวาน |    |      | ปังบประมาณ :         | 2559       |                           |
| ครั้งที่              | : 2              |    |      | รอบที่ :             | 1          |                           |
| วันที่เริ่มอุทธรณ์    | : 11/05/2559     |    | ວ້າ  | นที่สิ้นสุดอุทธรณ์ : | 12/05/2559 |                           |
| วันที่เริ่มพิจารณา    | : 13/05/2559     |    | วันเ | ที่สิ้นสุดพิจารณา :  | 14/05/2559 |                           |
| สถานะ                 | :ทั้งหมด         |    | •    | PID :                |            |                           |
| HN                    | :                |    |      | AN :                 |            |                           |
|                       |                  |    |      |                      |            |                           |
|                       |                  |    |      |                      |            | ค้นหา                     |
|                       |                  |    |      |                      |            |                           |
|                       |                  |    |      |                      |            |                           |
|                       |                  |    |      |                      |            | 2 10 - 1                  |
| นะ                    | HN               | AN | PID  |                      | DATE ADM   | DATE DSC                  |
| แอุทธรณ์              | 104038           |    |      |                      | 12/01/2558 |                           |
| นอุทธรณ์              | 106112           |    |      |                      | 18/05/2558 |                           |
| นอุทธรณ์              | 117285           |    |      |                      | 21/01/2558 |                           |
| นอุทธรณ์              | 118251           |    |      |                      | 20/04/2558 |                           |
| นอทธรณ์               | 126660           |    |      |                      | 31/08/2558 |                           |

ภาพหน้าจอรายการอุทธรณ์ตามประเภทข้อมูล

29/04/2558

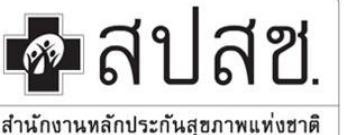

"ศูนย์ราชการเฉลิมพระเกียรติ ๘๐ พรรษา ๕ ธันวาคม ๒๕๕๐" เลขที่ ๑๒๐ หมู่ ๓ ชั้น ๒-๔ อาคารรวมหน่วยงานราชการ ฉนนแจ้ง วัฒนะ แขวงทุ่งสองห้อง เขตหลักสี่ กรุงเทพมหานคร ๆ ๑๐๒๑๐ โทรศัพท์ เบอร์กลาง ๐๒ ๑๔๑ ๔๐๐๐ โทรสาร ๐๒ ๑๔๓ ฮต)๓๐

www.nhso.go.th

 จากภาพข้างต้น เมื่อโรงพยาบาลต้องการยื่นอุทธรณ์ให้เลือกรายการที่ต้องการ จะปรากฎหน้าจอรายละเอียด การอุทธรณ์ ดังภาพ

| รายละเอียดการอุทธรณ์                    |                             | ข้อมูลเ                                             | อุทธรณ์ » รายการอุธรณ์ » รายละเอียดการอุทธรณ์ |
|-----------------------------------------|-----------------------------|-----------------------------------------------------|-----------------------------------------------|
|                                         |                             |                                                     |                                               |
| ปังบประมาณ :                            | 2559                        | ประเภท :                                            | รองเท้าเบาหวาน                                |
| รอบที่ :                                | 1                           |                                                     |                                               |
| รหัสหน่วยบริการ :                       |                             | ชื่อหน่วยบริการ :                                   |                                               |
| วันที่เริ่มอุทธรณ์ :                    | 11/05/2559                  | วันที่สิ้นสุดอุทธรณ์ :                              | 12/05/2559                                    |
| วันที่เริ่มพิจารณา :                    | 13/05/2559                  | วันที่สิ้นสุดพิจารณา :                              | 14/05/2559                                    |
| HN :                                    |                             | AN :                                                |                                               |
| ลำดับที่ :                              | 1                           |                                                     |                                               |
| แพทย์ผู้ยื่นอุทธรณ์ :                   | <b>A</b>                    |                                                     |                                               |
|                                         |                             |                                                     |                                               |
| อุทธรณ์เงื่อนไขการจ่ายชดเชยอุปกรณ์อวัยว | ะเทียม อุทธรณ์รายการอุปกรณ์ | อวัยวะเทียม                                         |                                               |
| ข้อมูลทั่วไป การวินิจฉัยโรค หัดถการ     | อกสารประกอบอุทธรณ์ DRG อวัย | าวะเทียม/อุปกรณ์บ่าบัดรักษา เหตุผลประกอบเงื่อนไขการ | จ่ายชดเชยอุปกรณ์อวัยวะเทียม                   |
|                                         |                             |                                                     |                                               |
| ารอมูล InCom                            | Audic                       | อุทธรณ์                                             | <u>страна</u>                                 |
|                                         |                             | ์ ไม่ยื่นอุทธรณ์                                    |                                               |

ภาพหน้าจอรายละเอียดการอุทธรณ์

้จากภาพข้างต้นระบบจะแสดงรายละเอียดการยื่นอุทธรณ์ซึ่งจะประกอบด้วยข้อมูล 6 ส่วน ดังนี้

- ข้อมูลทั่วไป : จะแสดงรายละเอียดของผู้ป่วยประกอบด้วย HN, PID เป็นต้น
- การวินิจฉัยโรค : จะแสดงรายการของการวินิจฉัยโรค ประกอบด้วย การวินิจฉัยโรคหลัก (Pdx), การ
   วินิจฉัยโรครอง (Sdx) และอื่นๆ (Other)
- หัตถการ : จะแสดงรายการของหัตถการ
- เอกสารประกอบการอุทธรณ์ : กรณีที่หน่วยบริการยื่นอุทธรณ์ จะต้องแนบเอกสารประกอบการยื่นอุทธรณ์ ตามรายการที่กำหนด
- อวัยวะเทียม/อุปกรณ์บำบัดรักษา : จะแสดงรายการอวัยวะเทียม/อุปกรณ์บำบัดรักษาตามที่ได้มีการส่ง เบิกจากโปรแกรม e-Claim Off Line
- เหตุผลประกอบเงื่อนไขการจ่ายชดเชยอุปกรณ์ : กรณีที่หน่วยบริการยื่นอุทธรณ์เงื่อนไขการจ่าย จะต้อง ระบุเหตุผลประกอบการยื่นอุทธรณ์

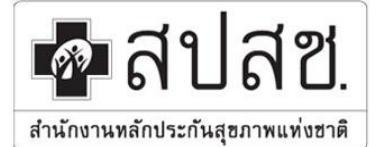

"ศูนย์ราชการเฉลิมพระเกียรติ ๘๐ พรรษา ๕ ธันวาคม ๒๕ ๕๐" เลขที่ ๑๒๐ หมู่ ๓ ชั้น ๒-๔ อาการรวมหน่วยงานราชการ ฉนนแจ้ง วัฒนะ แขวงทุ่งสองห้อง เขตหลักสี่ กรุงเทพมหานคร ๆ ๑๐๒๑๐ โทรศัพท์ เบอร์กลาง ๐๒ ๑๔๑ ๔๐๐๐ โทรสาร ๐๒ ๑๔๓ ธ๙๓๓๐ www.nhso.go.th

#### ภาพรวมการยื่นอุทธรณ์

เมื่อเลือกข้อมูลทั่วไประบบแสดงรายละเอียดของข้อมูลผู้ป่วย โดยจะประกอบด้วย 3 คอลัมน์ คือ

- Incom หมายถึง ข้อมูลที่ได้จาการส่งเบิกผ่านโปรแกรม E-Claim Off Line
- Audit หมายถึง ข้อมูลที่ได้จากการตรวจสอบ
- อุทธรณ์ หมายถึง ข้อมูลที่ต้องการยื่นอุทธรณ์ โดยระบบอุทธรณ์ออนไลน์จะนำค่าในคอลัมน์ Audit มา แสดงให้โดยอัติโนมัติ โดยที่ทางผู้ใช้งานไม่ต้องเลือกว่า ยื่นอุทธรณ์/ไม่ยื่นอุทธรณ์

แต่ถ้าหน่วยบริการตรวจสอบข้อมูลแล้วพบว่าข้อมูลที่ได้จากคอลัมน์ Audit/อุทธรณ์ ไม่ตรงกับที่ส่งเบิกใน โปรแกรม E-Claim Off Line และมีความประสงค์จะยื่นอุทธรณ์ ให้ท่านเลือกที่ตัวเลือกยื่นอุทธรณ์และแก้ไขข้อมูลใน คอลัมน์อุทธรณ์ พร้อมทั้งระบุเหตุผลประกอบในการยื่นอุทธรณ์ของรายการข้อมูลดังกล่าว

### ข้อมูลทั่วไป

| ข้อมูลทั่วไป | การวินิจฉัยโรค หัตถการ | เอกสารประกอบอุทธรณ์ DRG | อวัยวะเทียม/อุปกรณ์ปาบัดรักษ                            | า เหตุผลประกอบเงื่อนไขการจ่ายชดเชย | เอปกรณ์อวัยวะเทียม |
|--------------|------------------------|-------------------------|---------------------------------------------------------|------------------------------------|--------------------|
| ข้อมูล       | InCom                  | Audit                   |                                                         | อุทธรณ์                            | 751(UIGNa          |
| HN           |                        |                         | <ul> <li>ยืนอุทธรณ์</li> <li>ไม่ยืนอุทธรณ์</li> </ul>   |                                    | đ                  |
| AN           |                        |                         | <ul> <li>ยื่นอุทธรณ์</li> <li>ไม่ยื่นอุทธรณ์</li> </ul> |                                    | Ø                  |
| PID          |                        |                         | <ul> <li>ยื่นอุทธรณ์</li> <li>ไม่ยื่นอุทธรณ์</li> </ul> |                                    | đ                  |
| Sex          | 2                      | 2                       | <ul><li>ยืนอุทธรณ์</li><li>ไม่ยืนอุทธรณ์</li></ul>      | 2                                  | đ                  |
| DOB          | 14/06/2487             | 14/06/2487              | <ul><li>ยืนอุทธรณ์</li><li>ไม่ยืนอุทธรณ์</li></ul>      | 14/06/2487                         | đ                  |
| Weight       | 78                     | 78                      | <ul><li>ยืนอุทธรณ์</li><li>ไม่ยืนอุทธรณ์</li></ul>      | 78.00                              | đ                  |
| DC Status    |                        |                         | <ul><li>ยืนอุทธรณ์</li><li>ไม่ยืนอุทธรณ์</li></ul>      | 0                                  | đ                  |
| DC Type      |                        |                         | <ul><li>ยืนอุทธรณ์</li><li>ไม่ยืนอุทธรณ์</li></ul>      | 0                                  | ľ                  |
| Date Adm     | 12/01/2558             | 12/01/2558              | <ul><li>ยืนอุทธรณ์</li><li>ไม่ยืนอุทธรณ์</li></ul>      | 12/01/2558                         | ľ                  |
| Time Adm     | 0907                   | 0907                    | <ul> <li>ยื่นอุทธรณ์</li> <li>ไม่ยื่นอุทธรณ์</li> </ul> | 9:07                               | ľ                  |
| Date DC      |                        |                         | <ul><li>ยืนอุทธรณ์</li><li>ไม่ยืนอุทธรณ์</li></ul>      |                                    | ľ                  |
| Time DC      |                        |                         | <ul> <li>ยืนอุทธรณ์</li> <li>ไม่ยืนอุทธรณ์</li> </ul>   | 0                                  | ľ                  |
| Leave Day    | 0                      | 0                       | <ul> <li>ยื่นอุทธรณ์</li> <li>ไม่ยื่นอุทธรณ์</li> </ul> | 0                                  | ľ                  |

ภาพหน้าจอการยื่นอุทธรณ์ข้อมูลทั่วไป

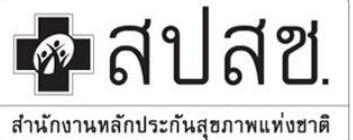

"สูนย์ราชการเฉลิมพระเกียรติ ๘๐ พรรษา ๕ ธันวาคม ๒๕๕๐" เลขที่ ๑๒๐ หมู่ ๓ ชั้น ๒-๔ อาการรวมหน่วยงานราชการ ถนนแจ้ง วัฒนะ แขวงทุ่งสองห้อง เขตหลักสี่ กรุงเทพมหานคร ๆ ๑๐๒๑๐ โทรศัพท์ เบอร์กลาง ๐๒ ๑๔๑ ๔๐๐๐ โทรสาร ๐๒ ๑๔๓ ธ๙๓๓๐ www.nhso.go.th

#### การวินิจฉัยโรค

กรณีข้อมูลผู้ป่วยนอกอุปกรณ์รองเท้าสำหรับผู้ป่วยเบาหวาน ท่านจะไม่สามารถยื่นอุทธรณ์ได้ เนื่องจากเป็น ข้อกำหนดจากทาง สปสช. ส่วนกลาง ดังภาพ

| ข้อมูลทั่วไป การวินิจ: | ฉัยโรค หัตถการ แ | อกสารประกอบอุทธรณ์ DRG | อวัยวะเทียม/อุปกรณ์ปาบัดรักษา เหตุผล                  | ประกอบเงื่อนไขการจ่ายชดเชยอุป | กรณ์อวัยวะเทียม |
|------------------------|------------------|------------------------|-------------------------------------------------------|-------------------------------|-----------------|
| DxType                 | InCom            | R ICD 10               |                                                       | อุทธรณ์                       | ระบุเมตุผล      |
| PDX                    | E114             | E114                   | <ul> <li>ยืนอุทธรณ์</li> <li>ไม่ยืนอุทธรณ์</li> </ul> | E114                          | ľ               |
| SDX 1                  | M205             | M205                   | <ul> <li>ยืนอุทธรณ์</li> <li>ไม่ยืนอุทธรณ์</li> </ul> | M205                          | ľ               |
| SDX 2                  |                  |                        | <ul> <li>ยืนอุทธรณ์</li> <li>ไม่ยืนอุทธรณ์</li> </ul> |                               | Ø               |
| SDX 3                  |                  |                        | <ul> <li>ยืนอุทธรณ์</li> <li>ไม่ยืนอุทธรณ์</li> </ul> |                               | Ø               |
| SDX 4                  |                  |                        | <ul> <li>ยืนอุทธรณ์</li> <li>ไม่ยืนอุทธรณ์</li> </ul> |                               | Ø               |
| SDX 5                  |                  |                        | <ul> <li>ยืนอุทธรณ์</li> <li>ไม่ยืนอุทธรณ์</li> </ul> |                               | Ø               |
| SDX 6                  |                  |                        | <ul> <li>ยืนอุทธรณ์</li> <li>ไม่ยืนอุทธรณ์</li> </ul> |                               | Ø               |
| SDX 7                  |                  |                        | <ul> <li>ยืนอุทธรณ์</li> <li>ไม่ยืนอุทธรณ์</li> </ul> |                               | Ø               |
| SDX 8                  |                  |                        | <ul> <li>ยืนอุทธรณ์</li> <li>ไม่ยืนอุทธรณ์</li> </ul> |                               | Ø               |
| SDX 9                  |                  |                        | <ul> <li>ยืนอุทธรณ์</li> <li>ไม่ยืนอุทธรณ์</li> </ul> |                               | Ø               |

ภาพหน้าจอการยื่นอุทธรณ์การวินิจฉัยโรค

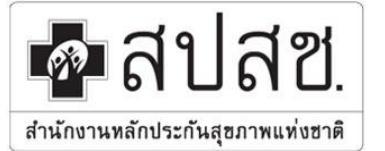

"ศูนย์ราชการเฉลิมพระเกียรติ ๘๐ พรรษา ๕ ธันวาคม ๒๕๕๐" เลขที่ ๑๒๐ หมู่ ๓ ชั้น ๒-๔ อาคารรวมหน่วยงานราชการ ถนนแจ้ง วัฒนะ แขวงทุ่งสองห้อง เขตหลักสี่ กรุงเทพมหานคร ๆ ๑๐๒๑๐ โทรศัพท์ เบอร์กลาง ๐๒ ๑๔๑ ๔๐๐๐ โทรสาร ๐๒ ๑๔๓ ธ๗๓๐ www.nhso.go.th

หัตถการ

กรณีข้อมูลผู้ป่วยนอกอุปกรณ์รองเท้าสำหรับผู้ป่วยเบาหวาน ท่านจะไม่สามารถยื่นอุทธรณ์ได้ เนื่องจากเป็น ข้อกำหนดจากทาง สปสช. ส่วนกลาง ดังภาพ

| มูลทั่วไป การวินิจฉัยโรค | า หัดถการ เอ | กสารประกอบอุทธรณ์ DRI | G อวัยวะเทียม/อุปกรณ์ป่าบัดรักษา เหตุผ                | ลประกอบเงื่อนไขการจ่ายชดเชยอุปศ | ารณ์อวัยวะเทียม |
|--------------------------|--------------|-----------------------|-------------------------------------------------------|---------------------------------|-----------------|
|                          | InCom        | R ICD 9               |                                                       | อุหธรณ์                         | ระบุฒqผล        |
| PROC 1                   |              |                       | <ul> <li>ยืนอุทธรณ์</li> <li>ไม่ยืนอุทธรณ์</li> </ul> |                                 | ľ               |
| PROC 2                   |              |                       | <ul><li>ยืนอุทธรถ</li><li>ไม่ยืนอุทธรถ</li></ul>      |                                 | ľ               |
| PROC 3                   |              |                       | <ul> <li>ยืนอุทธรณ์</li> <li>ไม่ยืนอุทธรณ์</li> </ul> |                                 | đ               |
| PROC 4                   |              |                       | <ul><li>ยืนอุทธรณ์</li><li>ไม่ยืนอุทธรณ์</li></ul>    |                                 | ľ               |
| PROC 5                   |              |                       | <ul> <li>ยืนอุทธรณ์</li> <li>ไม่ยืนอุทธรณ์</li> </ul> |                                 | ľ               |
| PROC 6                   |              |                       | <ul> <li>ยืนอุทธรณ์</li> <li>ไม่ยืนอุทธรณ์</li> </ul> |                                 | đ               |
| PROC 7                   |              |                       | <ul> <li>ยืนอุทธรณ์</li> <li>ไม่ยืนอุทธรณ์</li> </ul> |                                 | ľ               |
| PROC 8                   |              |                       | <ul> <li>ยืนอุทธรณ์</li> <li>ไม่ยืนอุทธรณ์</li> </ul> |                                 | ľ               |
| PROC 9                   |              |                       | <ul><li>ยืนอุทธรณ์</li><li>ไม่ยืนอุทธรณ์</li></ul>    |                                 | ľ               |

ภาพหน้าจอการยื่นอุทธรณ์หัตถการ

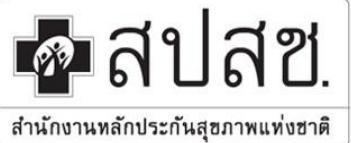

"ศูนย์ราชการเฉลิมพระเกียรติ ๘๐ พรรษา ๕ ธันวาคม ๒๕๕๐" เลขที่ ๑๒๐ หมู่ ๓ ชั้น ๒-๔ อาคารรวมหน่วยงานราชการ ถนนแจ้ง วัฒนะ แขวงทุ่งสองห้อง เขตหลักสี่ กรุงเทพมหานคร ฯ ๑๐๒๑๐ โทรศัพท์ เบอร์กลาง ๐๒ ๑๔๑ ๔๐๐๐ โทรสาร ๐๒ ๑๔๓ ธ๙๓๐

www.nhso.go.th

#### เอกสารประกอบอุทธรณ์

เมื่อเลือกที่เมนูเอกสารประกอบอุทธรณ์ ระบบแสดงหน้าจอให้ผู้ใช้งานเลือกทำรายการโดยการเลือกไฟล์ เอกสารที่ต้องการแนบแล้ว เลือกที่ปุ่ม **[ แนบไฟล์ ]** ซึ่งการแนบไฟล์ของเอกสารประกอบอุทธรณ์นั้นต้องไม่เกิน 10 MB และเป็นไฟล์ PDF เท่านั้น

| ข้อมูลทั่วไป | การวินิจฉัยโรค หัดถการ เอกสารประกอบอุทธรณ์ | DRG อวัยวะเทียม/อุปกรณ์บำบัดรักษ | รา เหตุผลประกอบเงื่อนไขการจ่ายชดเชยอุปกรณ์อวัยวะเทียม |
|--------------|--------------------------------------------|----------------------------------|-------------------------------------------------------|
|              |                                            |                                  |                                                       |
|              | ชื่อเอกสาร : OPD Card                      | •                                | <b>ไฟล์แนบ :</b> เลือกไฟล์แนบ                         |
|              |                                            |                                  | เฉพาะ 10 ชนาดไฟล์ไม่เกิน 10 MB / ไฟล์ เท่านั้น        |
|              | รายการเอกสารที่ Upload                     |                                  | แบบไฟล์                                               |
|              |                                            |                                  | 2 10 - Ⅲ-                                             |
| ชื่อเอกสาร   | ดูราย                                      | ละเอียด                          | តប                                                    |
|              |                                            | "ໃນ່พบข้อมูล!                    |                                                       |

ภาพหน้าจอการแนบไฟล์เอกสารประกอบการอุทธรณ์

จากหน้าจอข้างต้นขั้นตอนการแนบเอกสารประกอบอุทธรณ์ มีดังนี้

- 1. เลือกชื่อเอกสารที่ต้องการ Upload จากตัวเลือกชื่อเอกสารที่กำหนด
- 2. เลือกปุ่ม [ เลือกไฟล์แนบ หรือ เปลี่ยนไฟล์แนบ ] เพื่อเลือกไฟล์เอกสาร
- 3. เลือกปุ่ม [ **แนบไฟล์** ] เพื่อแนบเอกสารตามที่เลือก
- 4. แสดงรายชื่อเอกสารที่ Upload โดยสามารถคลิกที่ Link **ดูรายละเอียด** ของเอกสารได้

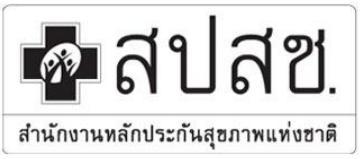

"ศูนย์ราชการเฉลิมพระเกียรติ ๘๐ พรรษา ๕ ธันวาคม ๒๕๕๐" เลขที่ ๑๒๐ หมู่ ๓ ชั้น ๒-๔ อาการรวมหน่วยงานราชการ ถนนแจ้ง วัฒนะ แขวงทุ่งสองห้อง เขตหลักสี่ กรุงเทพมหานกร ๆ ๑๐๒๑๐ โทรศัพท์ เบอร์กลาง ๐๒ ๑๔๑ ๔๐๐๐ โทรสาร ๐๒ ๑๔๓ ธ๙๓๑๐

www.nhso.go.th

### ค่าอวัยวะเทียม/อุปกรณ์บำบัดรักษา

กรณีที่มีการเลือกอุทธรณ์อวัยวะเทียม/อุปกรณ์บำบัดรักษา หน่วยบริการเลือก ยื่นอุทธรณ์ Code (รหัส อุปกรณ์) Qty (จำนวนอุปกรณ์) Amount (จำนวนเงิน) พร้อมระบุเหตุผลประกอบการยื่นอุทธรณ์ ดังภาพ

| มูลทั่วไป | การวินิจจ่ | เ์ยโรค หัตถกา | ร เอกสาร | ประกอบอุา | กธรณ์ DRG | อวัยวะเทียม/อุปกรณ์บำ                                 | บัดรักษา | เหตุผลประกอบเงื่อนไขก | ารจ่ายชดเชยอุปกรณ์ส | อวัยวะเทียม |    |
|-----------|------------|---------------|----------|-----------|-----------|-------------------------------------------------------|----------|-----------------------|---------------------|-------------|----|
| ເพົ່ມ     | ລນ         |               |          |           |           |                                                       |          |                       |                     |             |    |
|           | InCo       | m             |          | Aud       | t         |                                                       |          | อุทธรเ                | กเ                  |             |    |
| Code      | Qty        | Amount        | Code     | Qty       | Amount    |                                                       | Code     |                       | Qty                 | Amount      | IN |
| 8813      | 1          | 1,200.00      | 8813     | 1         | 1,200.00  | <ul> <li>ยืนอุทธรณ์</li> <li>ไม่ยืนอุทธรณ์</li> </ul> | 8813     | •                     | 1                   | 1,200.00    | Ø  |
|           |            |               |          |           |           |                                                       |          |                       |                     |             | ÷  |

กรณีที่มีการเลือกอุทธรณ์เงื่อนไขการจ่าย หน่วยบริการไม่ต้องเลือกตัวเลือกยื่นอุทธรณ์ เพราะจะเป็นการยื่น อุทธรณ์อวัยวะเทียม/อุปกรณ์บำบัดรักษาทุกรายการที่จ่ายชดเชย ตามรายการในคอลัมน์ Incom โดยหน่วยบริการต้อง ระบุเหตุผลการยื่นอุทธรณ์ที่ Tab เหตุผลประกอบเงื่อนไขการจ่ายชดเชยอุปกรณ์อวัยวะเทียมที่ต้องการจะยื่นอุทธรณ์ พร้อมทั้งระบุเหตุผลประกอบการยื่นอุทธรณ์ ดังภาพ และแนบเอกสารประกอบการขออุทธรณ์

| ข้อมูลทั่วไป | การวินิจฉัยโรค    | หัตถการ    | เอกสารประกอบอุทธรณ์ | DRG | อวัยวะเทียม/อุปกรณ์บำบัดรักษา | เหตุผลประกอบเงื่อนใขการจ่ายชดเชยอุปกรณ์อวัยวะเทียม |    |
|--------------|-------------------|------------|---------------------|-----|-------------------------------|----------------------------------------------------|----|
|              |                   |            |                     |     |                               |                                                    |    |
| ระบุเหตุผลบ  | ไระกอบเงื่อนไขการ | จ่ายชดเชยอ | บุปกรณ์อวัยวะเทียม  |     |                               |                                                    |    |
|              |                   |            |                     |     |                               |                                                    |    |
|              |                   |            |                     |     |                               |                                                    |    |
|              |                   |            |                     |     |                               |                                                    |    |
|              |                   |            |                     |     |                               |                                                    | 1, |
|              |                   |            |                     |     |                               |                                                    |    |

### ภาพหน้าจอการยื่นอุทธรณ์เงื่อนไขการจ่ายชดเชย

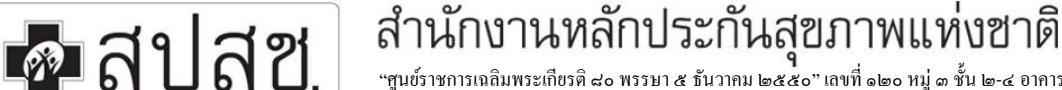

"สูนย์ราชการเฉลิมพระเกียรติ ๘๐ พรรษา ๕ ธันวาคม ๒๕๕๐" เลขที่ ๑๒๐ หมู่ ๓ ชั้น ๒-๔ อาการรวมหน่วยงานราชการ ถนนแจ้ง วัฒนะ แขวงทุ่งสองห้อง เขตหลักสี่ กรุงเทพมหานกร ๆ ๑๐๒๑๐ โทรศัพท์ เบอร์กลาง ๐๒ ๑๔๑ ๔๐๐๐ โทรสาร ๐๒ ๑๔๓ ธ๙๓๓๐ .

สำนักงานหลักประกันสุขภาพแท่งฮาติ www.nhso.go.th

#### เหตุผลประกอบเงื่อนไขการจ่ายชดเชยอุปกรณ์อวัยวะเทียม

 กรณีที่มีการเลือกอุทธรณ์เงื่อนไขการจ่ายชดเชยอุปกรณ์อวัยวะเทียม หน่วยบริการจะต้องระบุเหตุผล ประกอบการยื่นอุทธรณ์

#### ตัวอย่างการอุทธรณ์เงื่อนไขการจ่ายชดเชยอุปกรณ์อวัยวะเทียม

- กรณีในรายงานผลการตรวจสอบรายบุคคล ระบุว่าไม่จ่ายชดเชยอุปกรณ์ทุกรายการที่หน่วยบริการขอชดเชย ทุกรายการ และในช่องหมายเหตุจะระบุเหตุผลว่าไม่พบการติดตามผลการใช้รองเท้า
- หน่วยบริการขออุทธรณ์ โดยบันทึกในช่องระบุเหตุผลประกอบเงื่อนไขการจ่ายชดเชยอุปกรณ์อวัยวะเทียม

| สำคับ | PID           | HN        | Date Visit | เกือนการครวจสอบ |                         |              | หลังการครวจสอบ  |                          |               | เรียกคืน | เริ่ายเพิ่ม | หมายเหตุ                                                                                                   |
|-------|---------------|-----------|------------|-----------------|-------------------------|--------------|-----------------|--------------------------|---------------|----------|-------------|----------------------------------------------------------------------------------------------------|
|       |               |           |            | รหัส<br>อุปกรณิ | ≼ำบวน<br>(ร≣าง/<br>เ⊊ี) | ראר<br>(ארע) | รหัส<br>อุปกรณี | ี่<ำนวน<br>(ขาง/<br>เสิ) | ราคา<br>(มาห) |          |             |                                                                                                    |
| 1     | 3120300133069 | 440000854 | 27/05/2558 | 8813            | 1                       | 1,200.00     | 8813            | 0                        | 0.00          | 1,200.00 | -           | - โปพบการคิดตามผลการโช<br>อุปกรณิพอุสัมณ์ทา/รองเทิาใน<br>เวชระเบียน<br>- โปพบหลักฐานการีสาย-วับ<br>อุปกรณิ |

#### ตัวอย่างรายการผลการตรวจสอบ

จากตัวอย่างรายงานผลการตรวจสอบปฏิเสธการจ่ายชดเชยเนื่องจากไม่พบการติดตามผลการใช้รองเท้า ในการ
 ยื่นอุทธรณ์ ให้บันทึกยื่นขออุทธรณ์ ดังภาพ

| ข้อมูลทั่วไป | การวินิจฉัยโรค    | หัตถการ     | เอกสารประกอบอุทธรณ์ | DRG  | อวัยวะเทียม/อุปกรณ์บ่าบัดรักษา | เหตุผลประกอบเงื่อนไขการจ่ายชดเชยอุปกรณ์อวัยวะเทียม |    |  |
|--------------|-------------------|-------------|---------------------|------|--------------------------------|----------------------------------------------------|----|--|
| ระบุเหตุผลป  | Jระกอบเงื่อนไขการ | จ่ายชดเชยอุ | ปกรณ์อวัยวะเทียม    |      |                                |                                                    |    |  |
| ८ व १२ २     |                   |             |                     |      |                                |                                                    |    |  |
| ขอย          | อุทธรณ กร         | ณการต       | าดตามผลการเ         | 8201 | เทา และระบุเหตุผลก             | าารขออุทธรณดวย                                     |    |  |
|              |                   |             |                     |      |                                |                                                    | 11 |  |
|              |                   |             |                     |      |                                |                                                    |    |  |

ภาพหน้าจอการยื่นอุทธรณ์เงื่อนไขการจ่ายชดเชย